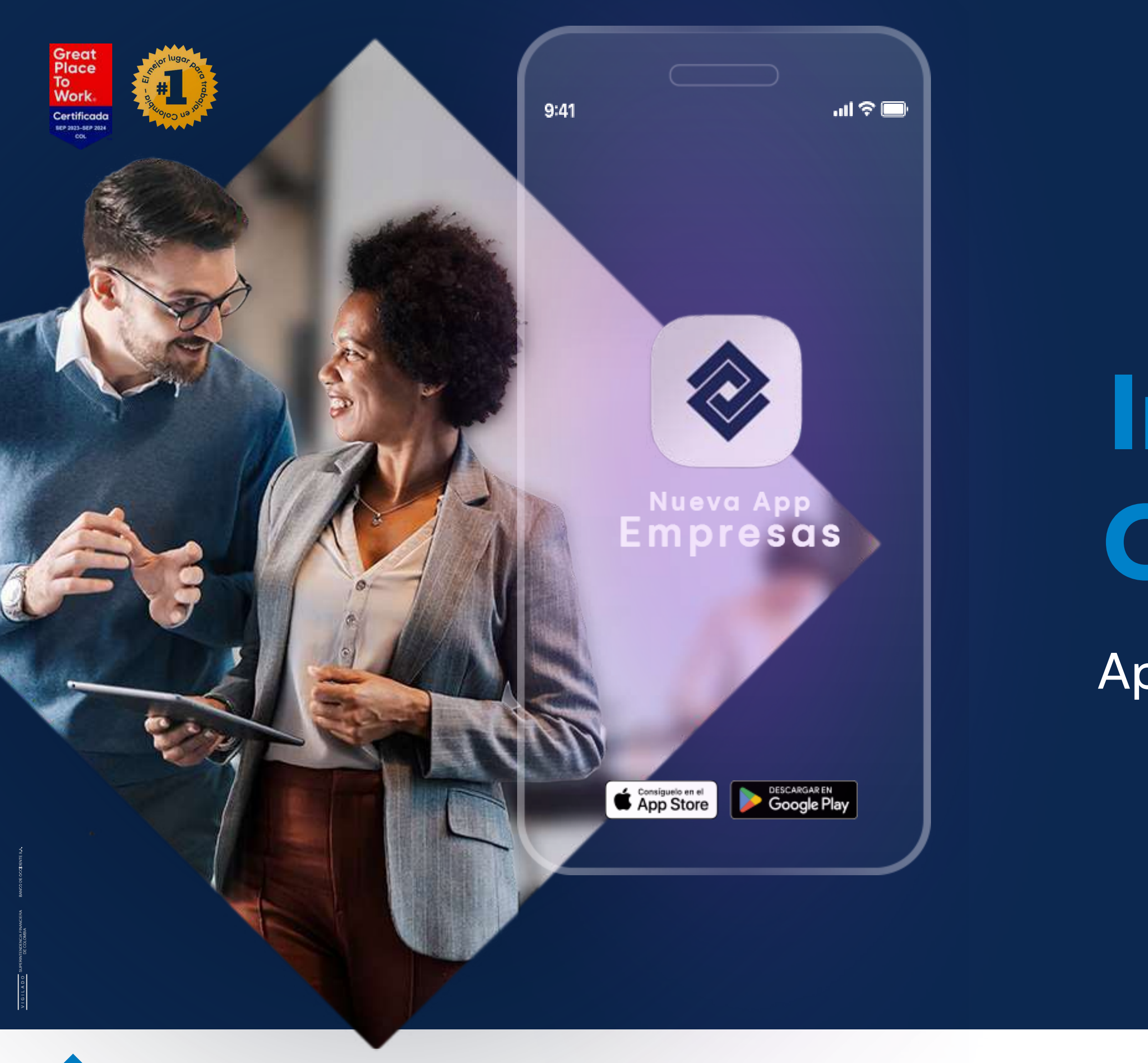

Banco de Occidente

Del lado de los que hacen.

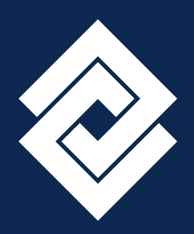

# Instructivo Flujo Olvido de Clave

# App Banco de Occidente Empresas

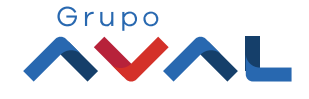

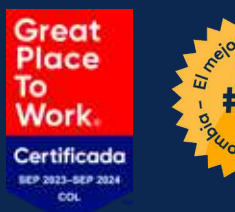

# 1000 US 1000

 Una vez ingreses a la App Banco de Occidente Empresas, diligencia el campo usuario.

| <b>^</b> | Dar clic en "¿Necesitas ayuda co |
|----------|----------------------------------|
| ۷.       | clave?"                          |

| 10:50             | 1                     |                     |          |        |       |      |        | .,      | ŝ   | 69        |
|-------------------|-----------------------|---------------------|----------|--------|-------|------|--------|---------|-----|-----------|
|                   | $\otimes$             | Ban                 |          | le O   | cci   | ide  | nte    | E       | S   | •         |
|                   | -                     |                     |          |        |       |      |        |         |     |           |
| Bien              | veni                  | do a                | la B     | and    | a l   | Mó   | ovil E | Emp     | res | sas       |
|                   |                       |                     |          |        |       |      |        |         |     |           |
| Usuar             | io                    |                     |          |        |       |      |        |         |     |           |
| ĉ                 | Ivale                 | •                   |          |        |       |      |        |         |     |           |
| Ingrese           | e aquí e              | l usuai             | io asi   | gnado  | o po  | r su | empr   | esa     |     |           |
| 1                 |                       |                     | C        | ontin  | iuar  | 1    |        |         |     |           |
|                   |                       |                     |          |        |       |      |        |         |     |           |
| Operar<br>que ofr | la aplica<br>ece el s | ación in<br>ervicio | iplica a | acepta | r las | con  | dicion | es de s | egu | ridad     |
| que on            |                       | ci ti ci c          |          |        |       |      |        |         |     |           |
|                   |                       |                     |          |        |       |      |        |         |     |           |
| "a                | dm″                   |                     |          | adn    | ni    |      | ad     | mini    | str | aciór     |
| q v               | ve                    | i e                 |          | t      | у     | 1    | u      | i       | o   | р         |
| а                 | s                     | d                   | f        | g      |       | h    | j      | k       |     | 1         |
| ¢                 | z                     | x                   | с        | v      | l     | b    | n      | m       |     | $\otimes$ |
| 123               | ٢                     |                     |          | spac   | e     |      |        |         | do  | ne        |
|                   |                       |                     |          |        |       |      |        |         | ļ   | Ŷ         |
| 0.910.88          |                       | -                   | _        | _      | _     | _    | -      |         |     |           |
|                   |                       |                     |          |        |       |      |        |         |     |           |

| 10:50                     |                                |
|---------------------------|--------------------------------|
| ÷                         | Banco de Occidente             |
| Bienve                    | nido a la Banca Móvil Empresas |
| <b>Usuario</b><br>LAURA A | NDREA VALENCIA RIOS            |
| Clave                     |                                |
|                           | ۲                              |
| <u></u>                   | ¿Necesitas ayuda con tu clave? |
|                           | Continuar                      |
|                           |                                |
|                           |                                |
|                           |                                |
|                           |                                |
|                           |                                |
|                           |                                |
|                           |                                |
|                           |                                |
|                           |                                |

Banco de Occidente

Del lado de los que hacen.

### Instructivo Flujo Olvido de Clave

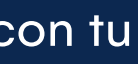

 Se habilitara el ingreso para el usuario solo para aprobar el ingreso al portal web y continuar con el proceso.

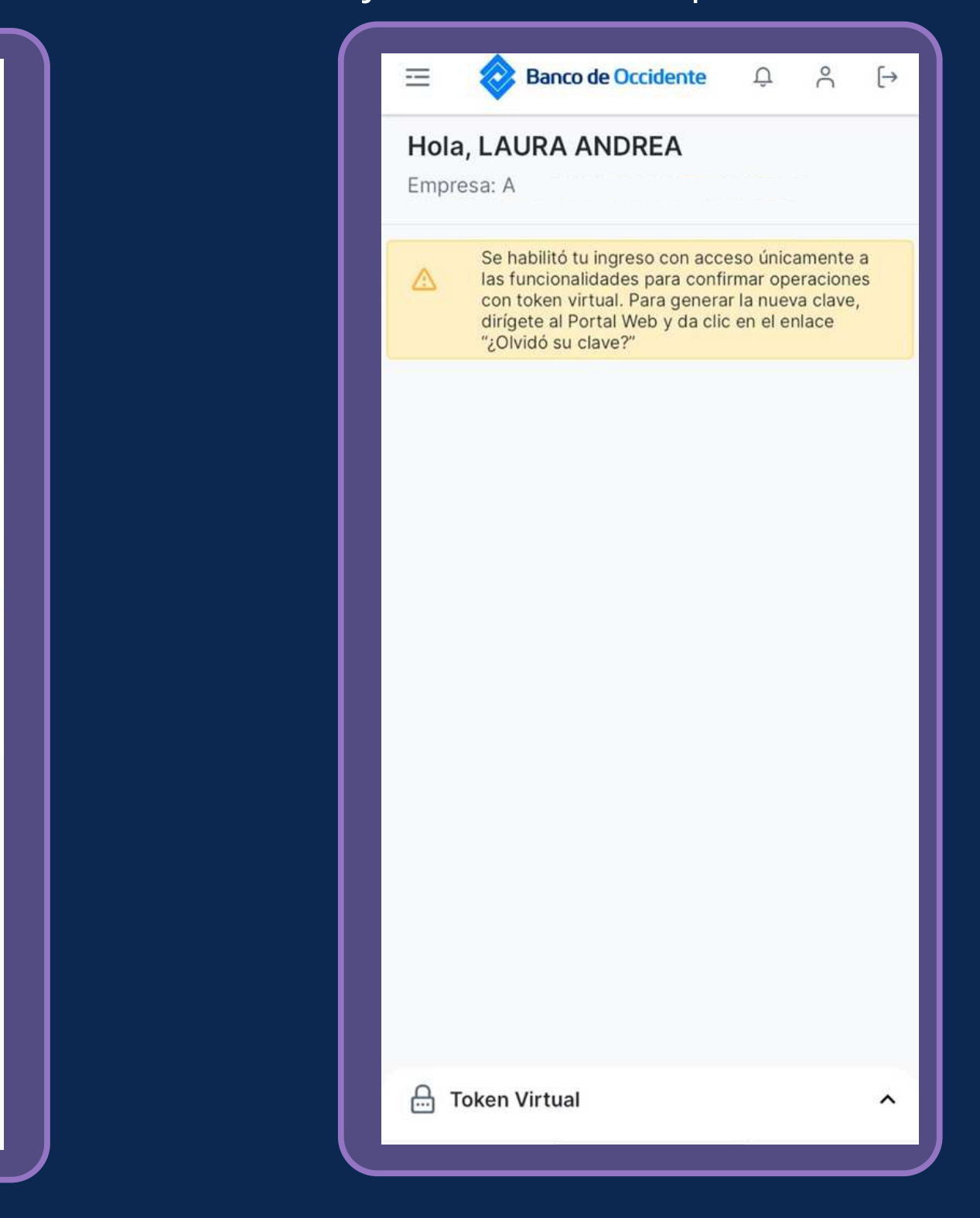

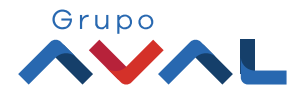

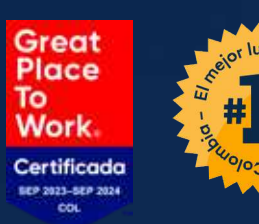

| OcciRed                                    |         |
|--------------------------------------------|---------|
| Iniciar sesión                             |         |
| Por favor ingrese su nombre de usuario     |         |
| Ivalencia-adm                              |         |
| 📨 Teclado virtual                          |         |
| Confirmar                                  |         |
| Líneas de servicio al cliente Banca Empres | arial 🗸 |
| Defensor del Consumidor Financiero         | ×       |
| Operar con OcciRed implica aceptar la      | as      |
|                                            |         |

ingrese a su portal web y diligencia el usuario que realizará el proceso de recuperación de clave.

Dar clic en confirmar

Banco de Occidente

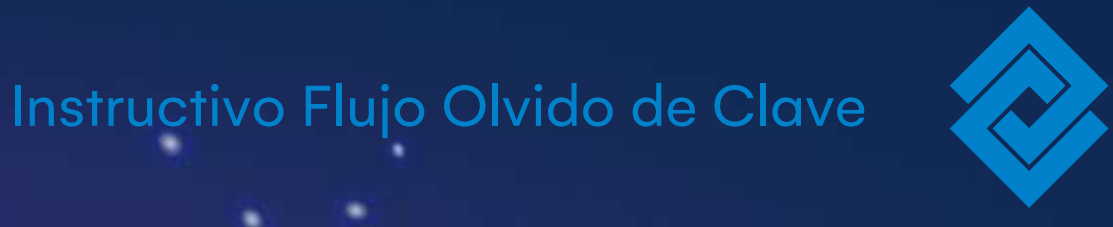

### OcciRed

۲

#### Iniciar sesión

LAURA ANDREA VALENCIA RIOS

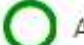

Abre tu AppMovil y valida el inicio de sesión

En 32 segundos podras intentar nuevamente

#### Cancelar

Líneas de servicio al cliente Banca Empresarial 🛩

Defensor del Consumidor Financiero 🛩

Operar con OcciRed implica aceptar las condiciones de seguridad que ofrece el servicio.

5 Se desplegará la opcion de confirmacion de ingreso al portal web.

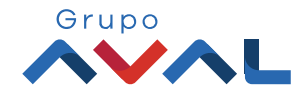

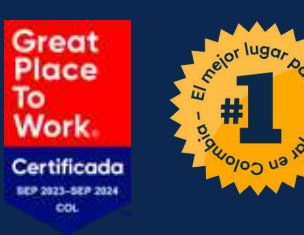

# Aprueba el ingreso al portal web a tra vez de la App empresas.

# 7. Dar clic en "¿Olvidó su clave?"

| 10:50                                    |            |  |                  |
|------------------------------------------|------------|--|------------------|
| < Confirmar operació                     | n          |  |                  |
| <b>Operación</b><br>ngreso al Portal Web |            |  |                  |
| cha Transacción<br>/02/2024 10:50:35     |            |  |                  |
| ección IP<br>5.86.52.36                  |            |  | LAURA AND        |
| ¿Está seguro de confirmar la             | operación? |  | Clave            |
| Sí, estoy seguro                         |            |  | Ingrese su Clave |
| No, rechazar                             |            |  | Teclado virtual  |
|                                          |            |  |                  |
|                                          |            |  | Can              |
|                                          |            |  |                  |
|                                          |            |  |                  |
|                                          |            |  |                  |

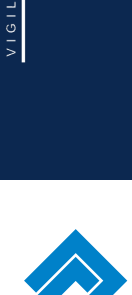

Banco de Occidente

Del lado de los que hacen.

## Instructivo Flujo Olvido de Clave

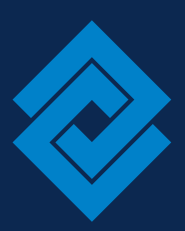

| 0                  |                           |
|--------------------|---------------------------|
| OcciRed            |                           |
| Iniciar sesión     |                           |
| DREA VALENCIA RIOS |                           |
|                    | ¿ <u>Olvidó su clave?</u> |
|                    |                           |
|                    |                           |
| ancelar Confirmar  |                           |
|                    |                           |
|                    |                           |

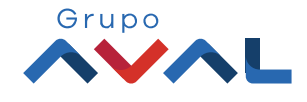

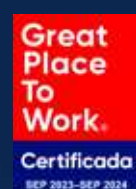

| or lugar |   |
|----------|---|
| Le H     |   |
|          | 4 |
| Colon To |   |

| 0                                                                                                    |                        |
|----------------------------------------------------------------------------------------------------|------------------------|
| Nueva Clave                                                                                                    |                        |
| <ul> <li>Estimado cliente, su clave ha sido restablecida o ha caducado, por favor cambie su clave.</li> <li>Recuerda que tu nueva contraseña debe:         <ul> <li>Incluir mínimo 6 caracteres alfabéticos</li> <li>Incluir mínimo 2 números</li> <li>Tener 8 caracteres entre números y letras</li> <li>Incluir si desea mayúsculas, minúsculas y caracteres especiales</li> </ul> </li> </ul> |                        |
| Clave Anterior<br><br>Nueva Clave                                                                                                    |                        |
| Confirmar Clave                                                                                                    |                        |
| Teclado virtual       Cancelar     Continuar                                                                                                    |                        |
|                                                                                                    |                        |
| <ul> <li>Una vez haya llegado el correo seguro con el F<br/>recuperacion de clave al correo inscrito en el s<br/>correo seguro</li> </ul>                                                                                                    | PDF para<br>ervicio de |
| dentro del PDF.                                                                                                    | que esta               |

Banco de Occidente

|                               | Instructivo Flujo                                                | Olvido de Clave |
|-------------------------------|------------------------------------------------------------------|-----------------|
|                               |                                                                  |                 |
|                               | •                                                                |                 |
|                               | OcciRed                                                          |                 |
|                               |                                                                  |                 |
|                               | Nueva Clave                                                      |                 |
| Clave actual<br>Por favor ing | izada exitosamente!<br>rese nuevamente con su clave actualizada. |                 |
| Clave Anterior                |                                                                  |                 |
|                               |                                                                  |                 |
| Nueva Clave                   |                                                                  |                 |
| Confirmar Clave               |                                                                  |                 |
| ·····                         |                                                                  |                 |
|                               | Volve                                                            | r               |
|                               |                                                                  |                 |

Una vez diligencies todos los campos, dar clic en continuar y volver.

9.

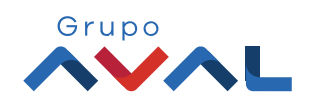

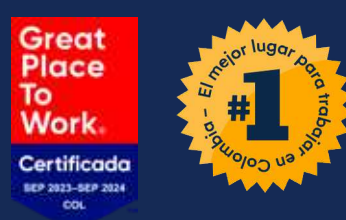

# App Banco de Occidente Empresas Lo que haces, se hace confiable

Si tienes alguna duda comunícate con nuestras líneas de atención: Tel: 018000 514652

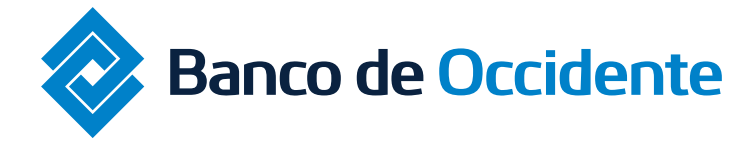

Del lado de los que hacen.

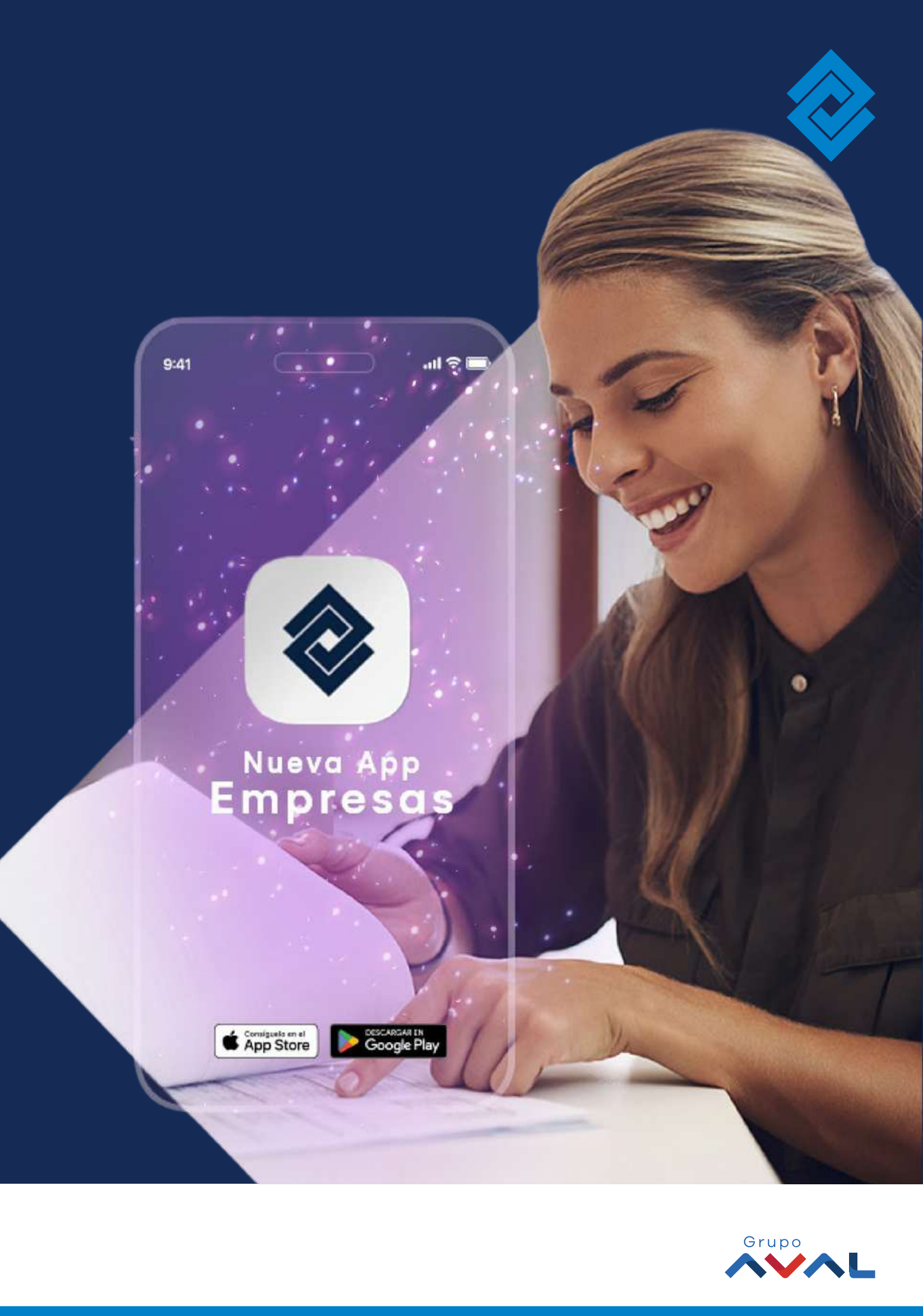